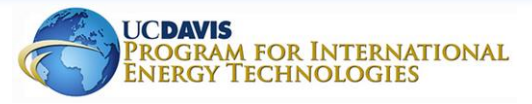

# Putting Buildings to Sleep

Armando Casillas. José Garcia. Vera O'Riordan

## UCDAVIS FACILITIES MANAGEMENT

### Abstract

A significant portion of the campus' building electric consumption occurs overnight when the spaces are generally unoccupied. In the case of office and academic buildings, these overnight loads can be potentially minimized in periods of vacancy. This is a study on the nature of the overnight loads in these buildings and the potential savings associated with reducing these loads during periods of high confidence of vacancy. We assess the impacts of Audio-Visual (AV) and Information and Technology (IT) equipment in Giedt Hall and the Annual Fund Trailer (AFT) as well as propose a control mechanism, the Vacancy Inference Engine (VIE), as a possible method of turning down these loads using a building's incumbent infrastructure and sensor networks. The VIE receives inputs from these systems to calculate a confidence interval of vacancy which can be used to turn down and minimize building demand.

## Background

The 2 buildings that were the focus of this study:

#### Giedt Hall:

#### Total Area: 15,540 sqft Hours of Occupancy: M-F, 5am - 11pm;

Primary Use:

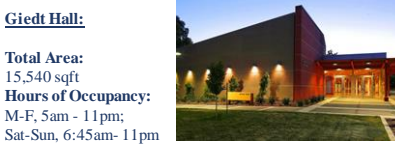

Instructional, consisting of lecture halls and classrooms

#### Annual Fund Trailer: Total Area:

2,200 sqft Hours of Occupancy: Sun-Th, 1:00 pm - 10pm : Fri-Sat, Closed Primary Use:

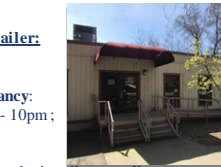

Office building, used primarily as a call center

## Objectives

The objective of the projects were to:

- Determine the energy consumption during unoccupied periods
- Determine signals that could be used in the . vacancy inference engine
- Evaluate financial benefits and operational risks associated with including a vacancy mode in buildings

#### Methodology

A three-part approach was taken to investigate the feasibility of putting buildings to sleep:

#### 1. Literature Review

- Review prior work related to occupancy and vacancy detection
- Identify key parameters that could be easily measured as inputs to the vacancy inference platform

### 2. Field Inspections

- Estimate vacancy periods for the Annual Fund . Trailer and Giedt hall
- Perform after hours energy audit to record . equipment that is still on
- Determine sensors in the buildings that could be . used for vacancy inference

#### 3. Calculations Match the audit results to the load data

- . Infer the possible energy savings available

#### Electrical Load Behaviour of Giedt Hall

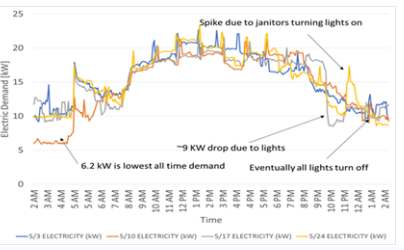

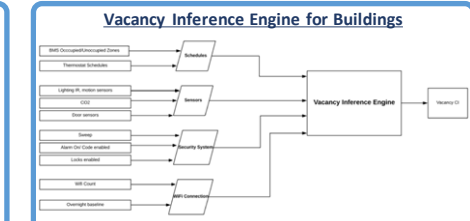

#### Wifi Connections for Vacancy Detection

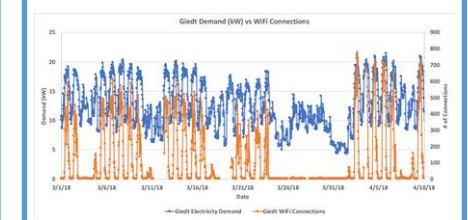

#### Summary of Results

#### Annual Fund Trailer

- Estimate average 1 kW of demand while unoccupied
- 46% of energy consumption due to energy use . while unoccupied
- Air Conditioner and server were observed to be . running while unoccupied
- Desktops are on during unoccupied hours of . week (38 w/ standby power of 15 W each)

## Giedt Hall

- 91 A/V devices in building .
- A/V devices including a projector were on . after hours
- Combined demand of 27.1 kW
- Night time demand of 6.2 kW to 9 kW
- . Night time demand is 23% to 33% of nominal power rating of A/V equipment

#### **Potential Savings**

Giedt Hall's Average Overnight Load: ~ 9 kW

Overnight EUI of Giedt Hall: 0.58W/sqft Total Maintained Gross Square Feet of Classroom buildings: 1,025,141 sqft Total Average Overnight Load: ~530 kW

Potential Annual Overnight Consumption Savings\*: ~530.000 kWh / ~\$37.000 \*Assuming 1 kW EUI load for vital equipment, 2h/wd, 5h/we), using \$0.0699/kWh

#### Conclusion and Future Work

There are significant savings from nighttime shut off of buildings. There is \$37,000 potential savings from turning off unused devices after hours. Lighting and HVAC schedules can be changed from the originals for specific events, however there is no reminder nor incentive to switch back to the original schedules.

Next steps include:

- Changing the AV equipment schedules to reduce 1. load upon vacancy
- 2. Checking the lighting/HVAC schedules across campus to ensure they are running as required by the building, only during operational hours.
- 3. Implementation and tesing of Vacancy Inference Engine with IT Services.

#### Acknowledgements

Kurt Kornbluth, Assistant Adjunct Professor Department of Biological and Agricultural Engineering Alan Meier. Adjunct Professor, Faculty Researcher, Energy and Efficiency Institute, Senior Scientist, Lawrence Berkeley National Laboratory

Joshua Morejohn, Energy Manager, Energy Conservation Office, UC Davis

Nicolas Fauchier-Magnan, Energy Engineering Supervisor, Energy Conservation Office, UC Davis